# Operation Manual of Outdoor High-Speed Pan/Tilt (with Infrared Lighting)

V 1.0

Please read the operation manual carefully before using the unit.

#### SAFETY PRECAUTIONS

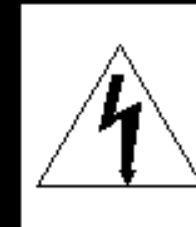

#### CAUTION

RISK OF ELECTRIC SHOCK. DO NOT OPEN!

#### CAUTION:

TO REDUCE THE RISK OF ELECTRICAL SHOCK,DO NOT OPEN COVERS.NO USER SERVICEABLE PARTS INSIDE.REFER SERVICING TO QUALIFIED SERVICE PERSONNEL.

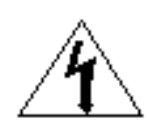

The lighting flash with a arrowhead symbol, in an equilateral triangle, is intended to alert the user. There is uninsulated "dangerous voltage" presence near by the product's enclosure which may be risk of to persons.

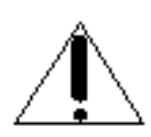

The exclamation point within an equilateral triangle is intended to alert the user to reference of the important operating and maintenance (servicing ) instructions .

THE PRODUCT CODE MARKED ON THE BOTTOM COVER. PLEASE FILL THE CODE IN THE FOLLOWING BLANK .PLEASE SAVING THIS SPECIFICATION CAREFULLY, SO THAT CHECKING

MODEL:

PRODUCT CODE:

## **INDEX**

| Ι   |    | Important Safeguards 1                |
|-----|----|---------------------------------------|
| II  |    | Introduction of Functions 2           |
| III |    | The Installation of the System 3      |
|     | 1. | Modify the Protocol and the Address 3 |
|     | 2. | RS485 Terminal Resistor               |
|     | 3. | Sizes 6                               |
|     | 4. | Wall Mounting 6                       |
|     | 5. | Base Plate Mounting                   |
|     | 6. | Connection                            |
| IV  | S  | etup of the Menu of the Dome Camera12 |
|     | 1. | Basic Operation of the Menu 12        |
|     | 2. | Setup of the Menu 12                  |
|     | 3. | Appendix to the Menu14                |
| V   |    | Special Operation                     |
| VI  |    | Technical Data                        |

## I IMPORTANT SAFEGUARDS

- 1. Please read the operation manual carefully before installing and operating the units.
- 2. Power Supply: 220V/110V/24V, refer to the sticker on the product.
- 3. During the course of transportation, storage and installation, the product should be avoided from incorrect operation such as heavy pressing, strong vibration etc., which can cause damage of product as there are sophisticated optical and electronic devices inside the machine.
- 4. Do not attempt to disassemble the camera. In order to prevent electric shock, do not remove screws or covers. There are no user-serviceable parts inside.
- 5. Always follow all electric standards for safety when it is in operation. Adopt the particular power supply which is provided with the unit. RS-485 and video signal should keep enough distance with the high voltage equipments and cables when they are in transmission. Precautions for anti-lighting and anti-surging should be taken if necessary.
- 6. Do not operate it, in case temperature, humidity and power supply are beyond the limited stipulations.
- 7. Do not let the camera aim at the sun or the object with extreme light whatsoever it is switched on or not. Do not let the camera aim at or to monitor bright and standstill for a long time.
- 8. Do not use aggressive detergent to clean the main body of the camera. Wipe dirt with dry cloth. If needed, mild detergent can be used suitably.
- 9. Operate the intelligent speed dome camera with great care to avoid shock or vibration .It operate incorrectly, the speed dome could be damaged.
- 10. Be careful to avoid crashing, never mount the unit on a ceiling that can not support its weight.
- If necessary, use a commercial lens cleaning paper to clear the lens windows. Gently wipe the lens window until clean.

#### **II** Introduction of Functions

- 1. Turning 360 ° horizontally and continuously with unlimited positions and turning +33 °-70 ° vertically.
- The horizontal speed is 0 40 %sec while the vertical speed is 0 20 %sec (wind speed is less than 50 miles/hour).
- 3. At the preset position, the horizontal speed is 0 100 %sec while the vertical speed is 0 40 %sec (wind speed is less than 50 miles/hour).
- 4. Automatic control of constant temperature, manual rain wiper/defroster control.
- 5. IP grade IP66.
- 6. The bearable maximum wind speed is 130 miles/hour.
- 7. 128 preset positions in memory and 6sets of programmable patrol, as well as linear scan between two points with adjustable speed and variable direction,
- 16 common protocols are integrated, four kinds of baud rate 2400/4800/9600/19200 bps are available and 512 addresses are supported (0 512).
- 9. The Style Of IR PTZ has IR visual distance 120 meter.

## **III** The Installation of the System

1. Modify the Protocol and the Address (jump over this section if no modification)

Take out the small metal cover on the bottom shown as dotted-lined part on Figure 3.1.1 to expose DIP switch of the address and the protocol shown as Figure 3.1.2. The detailed drawing is shown as in Figure 3.1.1.

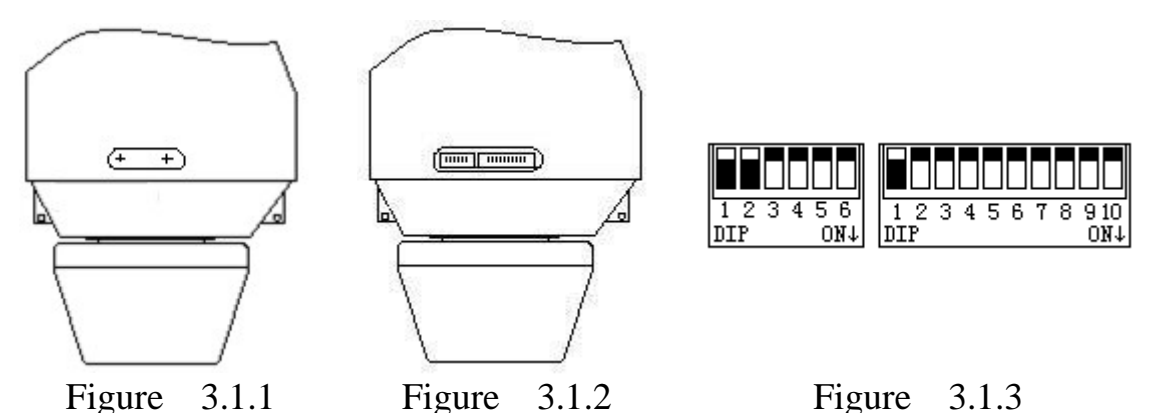

Shown as Figure 3.1.3, the 10-bit DIP 1 – 9bit stands for the addresses which can be from 0 to 512. the NO.10-bit DIP is the switch of the terminal resistor  $120\Omega$ , if NO.10-bit DIP is ON, then between Line A and Line B on 485 bus there is a terminal resistor  $120\Omega$  connected. The default setup is at OFF which means the terminal resistor is opened.

The 6-bit DIP stands for the protocols in which bits 1-4 mean the protocol while bits 5-6 means the baud rate. Push the DIP downward means ON otherwise it means OFF. For example the address in the figure means 1 while the protocol means PELCO-D with the baud rate of 2400bps which can be found from the table.

| Address |       |       |       | S     | tatus of 1 | DIP Swit | ch    |       |       |               |
|---------|-------|-------|-------|-------|------------|----------|-------|-------|-------|---------------|
| of PT   | DIP-1 | DIP-2 | DIP-3 | DIP-4 | DIP-5      | DIP-6    | DIP-7 | DIP-8 | DIP-9 | <b>DIP-10</b> |
| 1       | ON    | OFF   | OFF   | OFF   | OFF        | OFF      | OFF   | OFF   | OFF   | OFF           |
| 2       | OFF   | ON    | OFF   | OFF   | OFF        | OFF      | OFF   | OFF   | OFF   | OFF           |
| 3       | ON    | ON    | OFF   | OFF   | OFF        | OFF      | OFF   | OFF   | OFF   | OFF           |
| 4       | OFF   | OFF   | ON    | OFF   | OFF        | OFF      | OFF   | OFF   | OFF   | OFF           |
| 5       | ON    | OFF   | ON    | OFF   | OFF        | OFF      | OFF   | OFF   | OFF   | OFF           |
| 6       | OFF   | ON    | ON    | OFF   | OFF        | OFF      | OFF   | OFF   | OFF   | OFF           |
| 7       | ON    | ON    | ON    | OFF   | OFF        | OFF      | OFF   | OFF   | OFF   | OFF           |
| 8       | OFF   | OFF   | OFF   | ON    | OFF        | OFF      | OFF   | OFF   | OFF   | OFF           |
| 9       | ON    | OFF   | OFF   | ON    | OFF        | OFF      | OFF   | OFF   | OFF   | OFF           |
| 10      | OFF   | ON    | OFF   | ON    | OFF        | OFF      | OFF   | OFF   | OFF   | OFF           |
| 11      | ON    | ON    | OFF   | ON    | OFF        | OFF      | OFF   | OFF   | OFF   | OFF           |
| 12      | OFF   | OFF   | ON    | ON    | OFF        | OFF      | OFF   | OFF   | OFF   | OFF           |
| 13      | ON    | OFF   | ON    | ON    | OFF        | OFF      | OFF   | OFF   | OFF   | OFF           |
| 14      | OFF   | ON    | ON    | ON    | OFF        | OFF      | OFF   | OFF   | OFF   | OFF           |
| 15      | ON    | ON    | ON    | ON    | OFF        | OFF      | OFF   | OFF   | OFF   | OFF           |

| 16  | OFF | OFF | OFF | OFF | ON  | OFF | OFF | OFF | OFF | OFF |
|-----|-----|-----|-----|-----|-----|-----|-----|-----|-----|-----|
| 17  | ON  | OFF | OFF | OFF | ON  | OFF | OFF | OFF | OFF | OFF |
| 18  | OFF | ON  | OFF | OFF | ON  | OFF | OFF | OFF | OFF | OFF |
| ••• | ••• | ••• | ••• | ••• | ••• | ••• | ••• | ••• | ••• | ••• |

| Table 1 | <b>Table of Address</b> | es in DIP Switch |
|---------|-------------------------|------------------|
|         |                         |                  |

#### Examples:

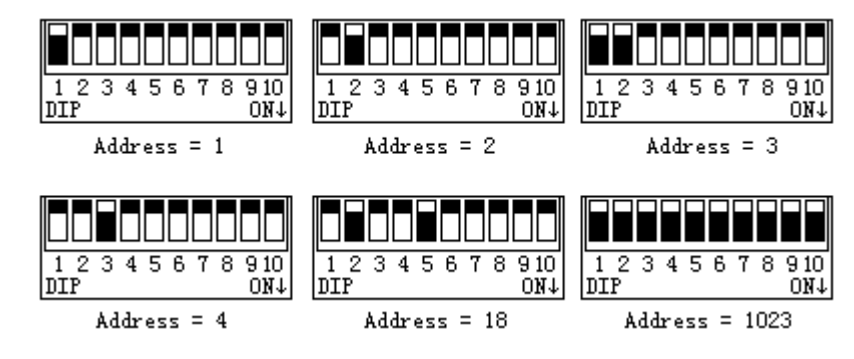

|                   | S     | election of | Common Baud |       |       |       |
|-------------------|-------|-------------|-------------|-------|-------|-------|
| Type of Protocols |       | Prot        | Rates       |       |       |       |
|                   | DIP-1 | DIP-2       | DIP-3       | DIP-4 | DIP-5 | DIP-6 |
| SAMSUNG           | ON    | OFF         | OFF         | OFF   | OFF   | ON    |
| B01               | ON    | OFF         | OFF         | OFF   | OFF   | ON    |
| NEON              | ON    | OFF         | OFF         | OFF   | OFF   | ON    |
| Santachi          | OFF   | ON          | OFF         | OFF   | OFF   | ON    |
| PELCO-D           | ON    | ON          | OFF         | OFF   | OFF   | OFF   |
| PELCO-P/4800      | OFE   | OFE         | ON          | OFE   | ON    | OFF   |
| PELCO-P/9600      | Off   | ULL         | UN          | UT    | OFF   | ON    |
| PANASONIC         | ON    | OFF         | ON          | OFF   | OFF   | ON    |
| Longcomity        | OFF   | ON          | ON          | OFF   | OFF   | ON    |
| HUNDA600          | ON    | ON          | ON          | OFF   | OFF   | ON    |
| LILIN             | OFF   | OFF         | OFF         | ON    | OFF   | ON    |
| VICON             | ON    | OFF         | OFF         | ON    | ON    | OFF   |
| MOLYNX            | OFF   | ON          | OFF         | ON    | OFF   | ON    |
| KALATEL           | ON    | ON          | OFF         | ON    | ON    | OFF   |
| VCL               | OFF   | OFF         | ON          | ON    | OFF   | ON    |
| Reserved          | ON    | OFF         | ON          | ON    | OFF   | ON    |
| ALEC              | OFF   | ON          | ON          | ON    | OFF   | ON    |
| Ultrak            | ON    | ON          | ON          | ON    | OFF   | ON    |

#### Table 2Table of Protocols in DIP Switch

Some protocols and their common baud rates in DIP switch are as follows:

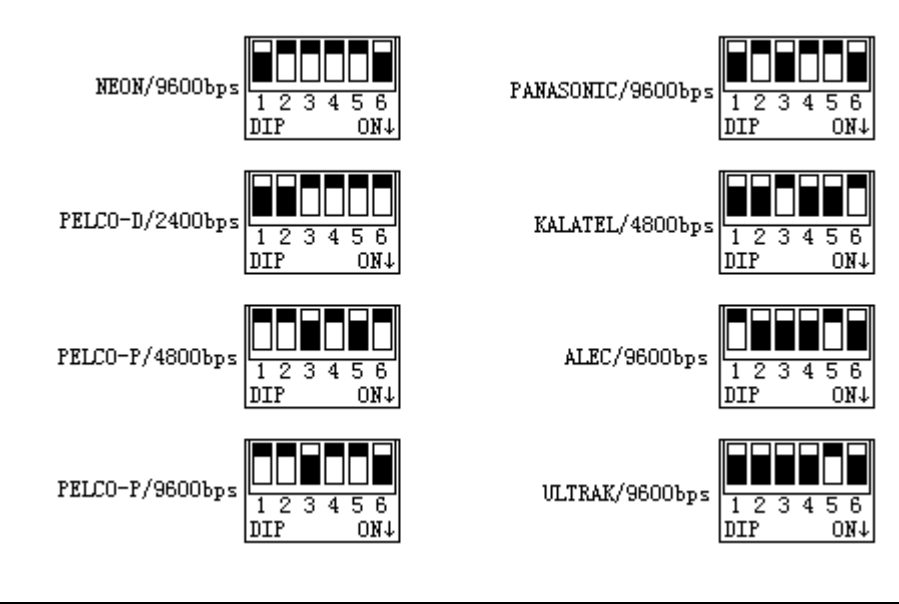

| Roud Datas of |       |       |       |       | Setup o | of Baud |
|---------------|-------|-------|-------|-------|---------|---------|
| Communication |       |       |       |       | Ra      | tes     |
| Communication | DIP-1 | DIP-2 | DIP-3 | DIP-4 | DIP-5   | DIP-6   |
| 2400 bps      | -     | -     | -     | -     | OFF     | OFF     |
| 4800 bps      | -     | -     | -     | -     | ON      | OFF     |
| 9600 bps      | -     | -     | -     | -     | OFF     | ON      |
| 19200 bps     | -     | -     | -     | -     | ON      | ON      |

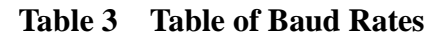

#### 3. Sizes

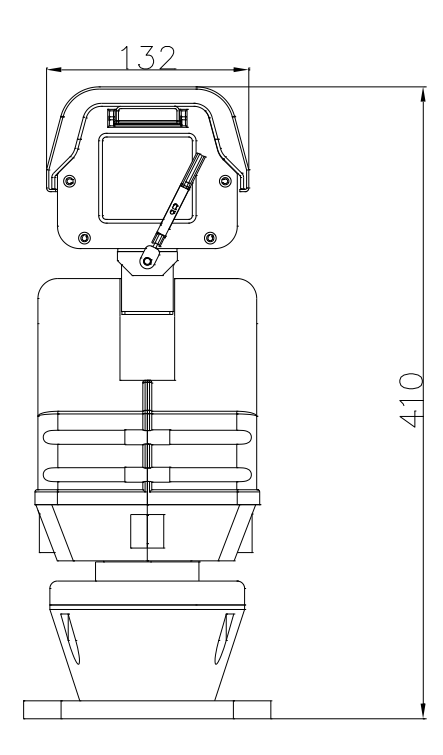

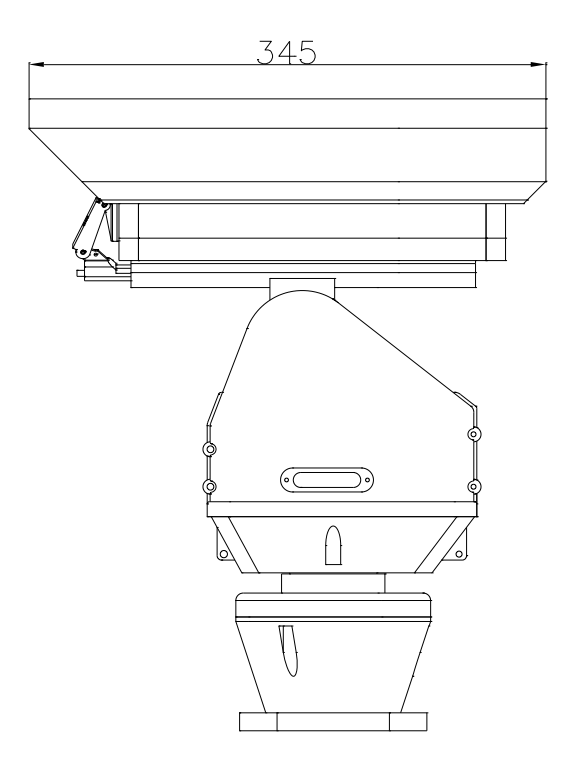

## 3.1 Sizes of Style IR PTZ

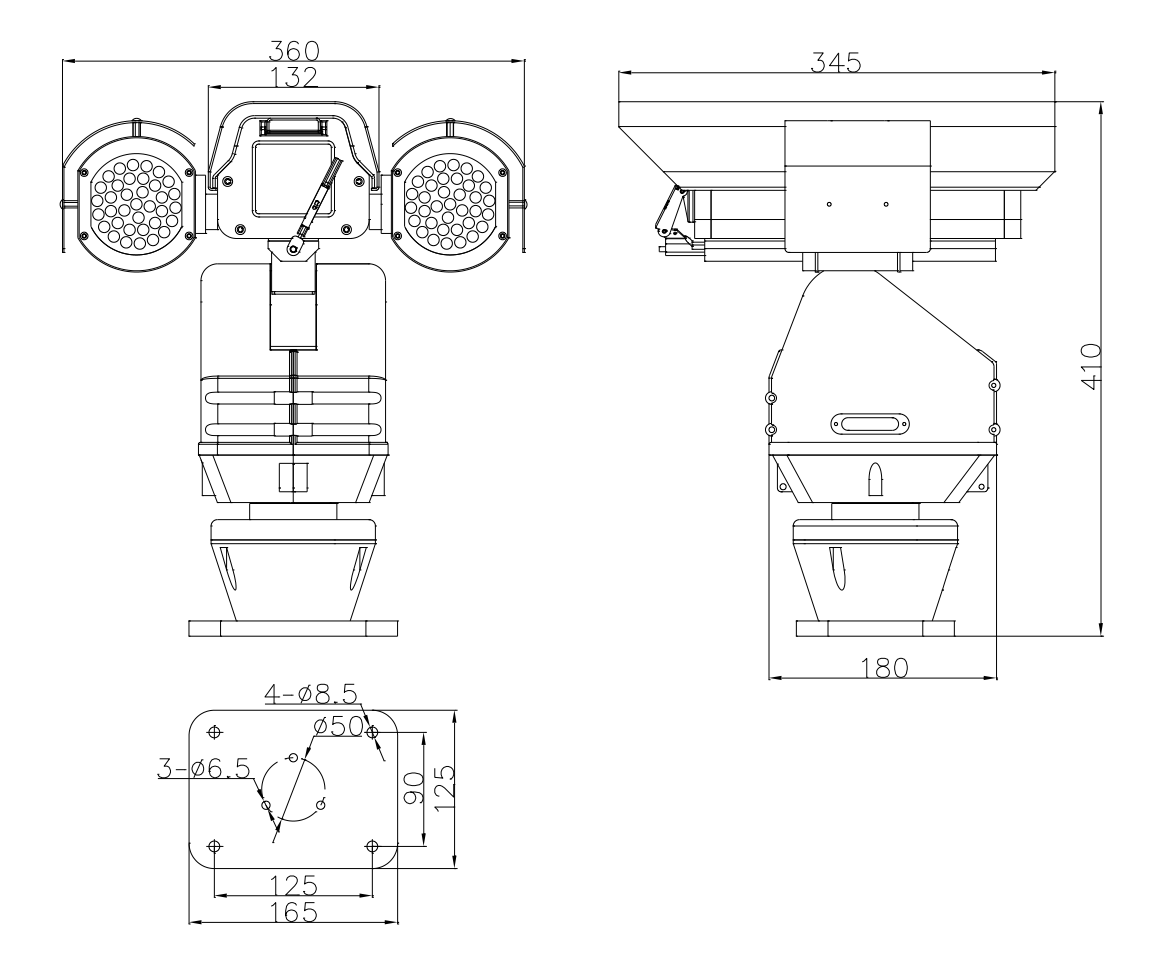

## 4. Wall Mounting

The first step is to mount the bracket on the wall which is shown as in Figure 3.4.1. Figure 3.4.2 is the drawing of sizes of mounting holes.

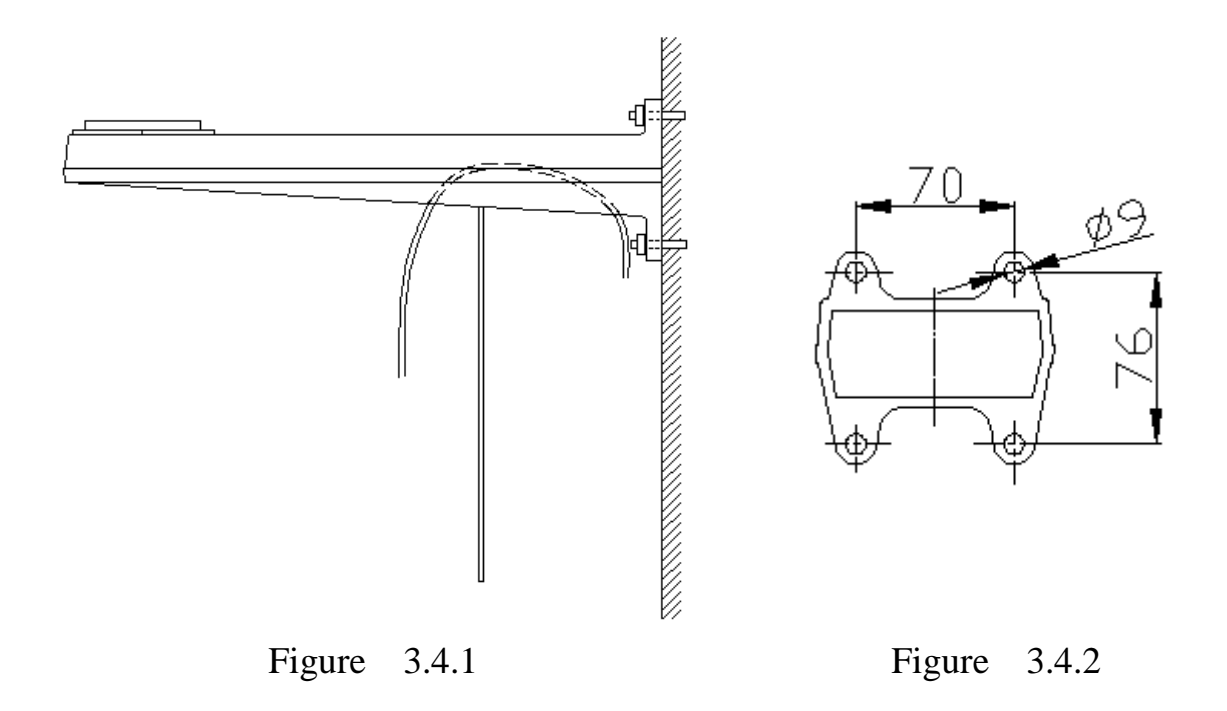

#### It is suggested to mount the support with M8 screw.

There is a mobile plate under the support. It can be laid down if screws on the front are taken off. Lead wires of the system into the support for connection.

The second step is to put the pan/tilt on the support and tighten screws upward beneath the support, shown as in Figure 3.4.3.

#### Please take $M6 \times 20$ screw.

The third step is to connect output wires of the pan/tilt and the system, wrap the joints by insulation tape and fix the mobile plate under the support.

It should be like what Figure 3.4.4 shows.

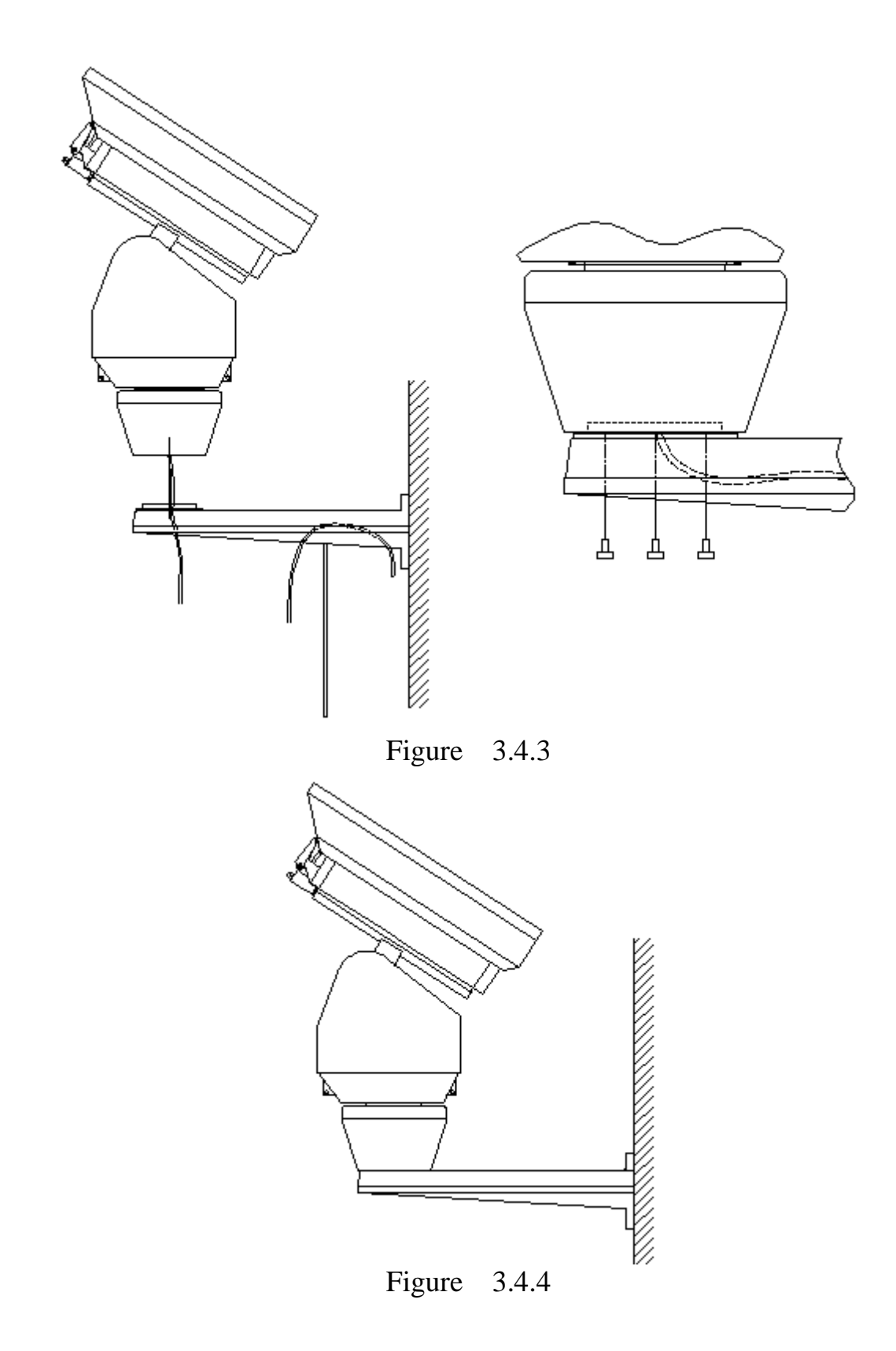

## 5. Base Plate Mounting

The first step is to drill holes on the ground referring to the positions of holes on the mounting plate. The sizes of holes are shown as in Figure 3.5.1.

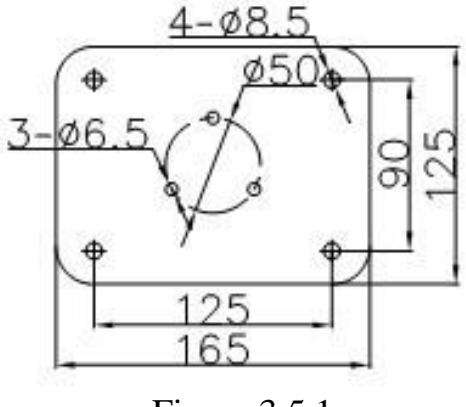

Figure 3.5.1

The second step is to fix the mounting plate on the bottom of the pan/tilt by M6  $\times 20$  screw.

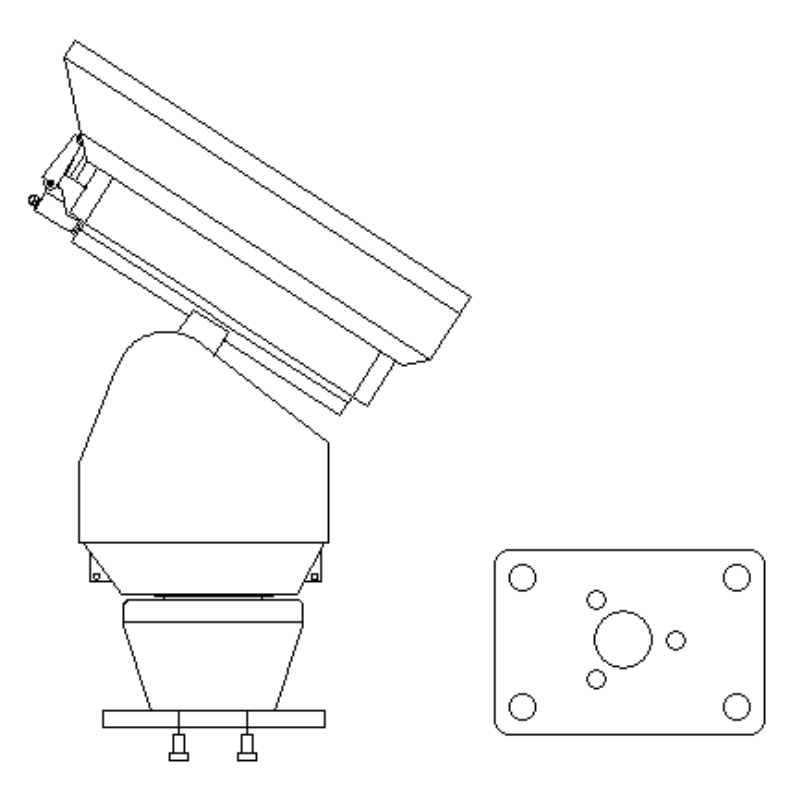

Figure 3.5.2

The third step is to fix the mounting plate with the pan/tilt on the ground. Take care that wires should be put into the groove under the mounting plate to avoid to be pressed. It is shown as Figure 3.5.3.

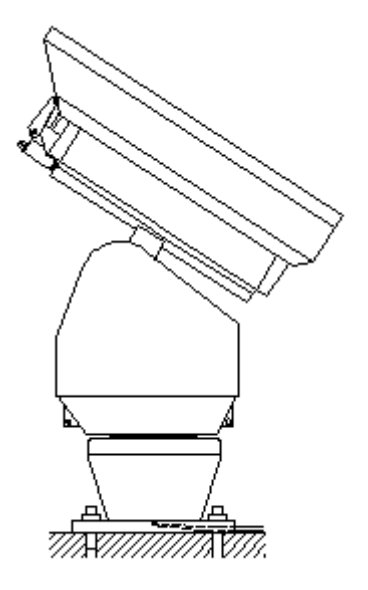

Figure 3.5.3

5. Connections

Please refer to the descriptions of following drawing.

1) System Wires

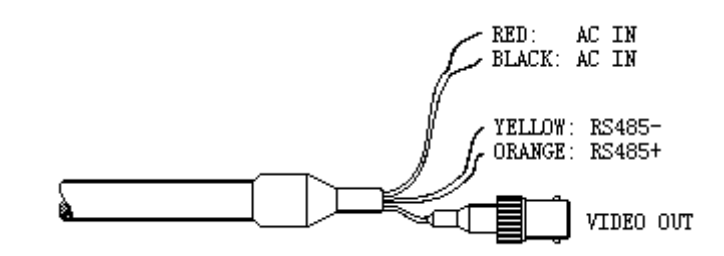

| RED       | Input of AC Power Supply |
|-----------|--------------------------|
| BLACK     | Input of AC Power Supply |
| YELLOW    | Control Wire RS485- (B)  |
| ORANGE    | Control Wire RS485+ (A)  |
| VIDEO OUT | Video Output             |

#### 2) Alarm Wires

| Blue  | Alarm Input 1         |
|-------|-----------------------|
| Green | Alarm Input 2         |
| white | Alarm Common Terminal |

- $\triangle$  The alarm input should be switch signal otherwise internal circuit shall be damaged.
- The alarm shall be linked with the presser point, which should be set in the menu. In case two channels have alarm signals simultaneously, the pan/tilt shall response upon two channels one by one with the time interval of 2 seconds.
- ▲ In case the alarm signal is inputted, the PT shall have no response upon functions such as "AUTO PAN", "Patrol" and "Pattern" and so on.

## **IV** Description of Functions of the Menu

1. Basic Operations on the Menu

Open the main menu by the control keyboard or the matrix via the instruction of "Call Preset 64". In addition the main menu can be also opened by "Call Preset 1" twice within 4 seconds.

When the menu is displayed on the screen, operate "TILT UP", "TILT DOWN" to move the cursor to the options to be set up, and operate "PAN LEFT", "PAN RIGHT" to modify the content or the instruction to enter into this option.

The operation can be accelerated in case the joystick is pushed towards one direction for more than 1 second.

All setups of the menu shall not be lost even after power failure.

The application under special cases can be seen in the instruction of functions of the menu.

#### 2. Setup of the Menu

#### 2.1 Main Menu

DISPLAY SETUP: Enter into the submenu to setup display on the screen, such as ID DISPLAY, TITLE DISPLAY and CAMERA DISPLAY.

CAMERA SETUP: Enter into the submenu of normal data of the camera.

CONTROL SETUP: Enter into the submenu of the control data of the PT.

PROGRAM: Enter into the submenu to setup enhanced function of the

MAIN MENU 1.DISPLAY SETUP 2.CAMERA SETUP 3.CONTROL SETUP 4.PROGRAM 5.CAM DEFAULT SET 6.RESET PT 7.EXIT PT. CAM DEFAULT SET: Restore camera default settings. RESET PT: Reset of the PT. EXIT: Exit the main menu.

#### 2.2 Display Setup

ID DISPLAY: When this option is set at ON, the monitor shall display the address of the camera such as "CAM 001". ID POS: To set up the display location of the address,

which can be displayed at TOP-L (top left), TOP-R

(top right), BOTT-R (bottom right) and BOTT-L (bottom left).

TITLE DIS: when this option is set at ON, the title of the presets can be displayed on the left of the screen when the preset is called, such as "NO.001 ABCDEFGH". If no title is set, then only "NO. 001" is displayed. The modification of the title of the preset is set on the PROGRAM option.

TITLE POS: to set the display location of the title of the preset, which can be from Line 1 to Line 10. The Line 1 is on the top of the screen.

CAM DISPLAY: when this option is set at ON, the display screen of the camera can be displayed. RETURN: to exit the main menu.

#### Camera Setup

SLOW SHUTTER: Slow Shutter function with Man/Auto options.
When the option be AUTO, ASS shall be displayed on the monitor.
BACK LIGHT: Backlight Compensation ON/OFF.
ICR SHOT: Low Illumination, ON - open/AUTO - automatic.
IRIS: Automatic Exposure, AUTO - automatic/MANU - manual.
D-ZOOM: Digital Zoom, ON - open/OFF - close.
FOCUS: Automatic focusing, AUTO - automatic/MANU - manual.
WB SET: White Balance, ATW /INDOOR /OUTDOOR /ONEPUSH /AUTO /MANU
MENU OF CAM: this option is empty.
RETURN: return to the main menu.

| Control Setup                           | CONTROL          | SETUP |
|-----------------------------------------|------------------|-------|
| WIPER: rain wiper control.              | 1. WIPER         | ON    |
| DEFROSTER: defroster control.           | 2. DEFOGGER      | OFF   |
| RESERVED AUX: auxiliary switch control. | 3. RESERVED AUX  | N/A   |
| WIPE MODE: SERIES/ONE PUSH              | 4. WIPER MODE    | SER   |
| ALARM CONTROL: please turn over         | 5. ALARM CONTROL |       |
| HOME OPTION: please turn over           | 7 SET NOPTH      |       |
| SET NORTH:Reset the North location      | 8. RETURN        |       |

| CAMERA         | SETUP |
|----------------|-------|
| 1. SLOWSHUTTER | AUTO  |
| 2. BACK LIGHT  | OFF   |
| 3. ICR SHOT    | AUTO  |
| 4. D-ZOOM      | ON    |
| 5. IRIS        | AUTO  |
| 6. WDR         | ON    |
| 7.WB SET       |       |
| 8. MENU OF CAM |       |
| 9. RETURN      |       |

Г

| DISPL          | AY SETUP |
|----------------|----------|
| 1. ID DISPLAY  | ON       |
| 2. ID POS      | TOP-L    |
| 3. TITLE DIS   | ON       |
| 4. TITLE POS   | 01 LINE  |
| 5. CAM DISPLAY | ON       |
| 6. PT ANGLE    |          |
| 7. LANGUAGE    |          |
| 8. RETURN      |          |

|  |  | 1 |  |
|--|--|---|--|

#### Alarm Setup

ALARM1: external alarm 1 control. LINKAGE1: set linkage with external alarm 1. ALARM2: external alarm 2 control. LINKAGE2: set linkage with external alarm 2.

HOME OPTION: enter the submenu of automatic home function.

AUTO HOME: when this option is set at ON, home position function is opened. This means the PT shall return home position if user has no any action in a period of time. The PT cannot return home position automatically if it is under the patrol state. If no home returning is needed under the stop state, please set this option at OFF.

HOME POS: set home position. HOME POS can be sat from preset 1 to preset 63, or preset 65 to preset 128.

DWELL TIME: set the time for home position, which means the PT shall go to home position if no any control occurs within the set time from 1 to 99 minutes.

RETURN: return to the menu one level up.

RETURN: return to the main menu.

#### Program

AUTO PAN START POS: to set the start point of the AutoPan. After entering, move the PT by the joystick. Push CLOSE button to save the current position and return.

AUTO PAN END POS: to set the end point of the AutoPan. After entering, move the PT by the joystick. Push CLOSE button to store the current position and return.

RUN AUTO PAN: to run the AutoPan. Please set the start point and the end point first. If the start position and the end position is the same position, the PT shall make 360 °AutoPan. The speed of the AutoPan is divided into six grades: FAST/NORMAL/SLOW/ -FAST/-NORMAL/-SLOW. The first three grades are the

AutoPan less than 180° while the latter three grades are the AutoPan larger than 180°. The speed can be adjusted by PAN LEFT/PAN RIGHT. Push OPEN button to run and exit the menu. The start point and the end point are set from options 1 and 2 on this menu.

| HOME OPTION  |        |  |  |  |  |
|--------------|--------|--|--|--|--|
| 1.AUTO HOME  | ON     |  |  |  |  |
| 2.HOME POS   | 01     |  |  |  |  |
| 3.DWELL TIME | 05 MIN |  |  |  |  |
| 4.RETURN     |        |  |  |  |  |

ALARM CONTROL

ON

ON

NO. 1

NO. 2

1. ALARM 1

2. LINKAGE1

3. ALARM 2

4. LINKAGE2

6. RETURN

5. ALARM R. TIME 05

| PRUGRHM     |           |  |  |  |  |
|-------------|-----------|--|--|--|--|
| 1.AUTO PAN  | START POS |  |  |  |  |
| 2.AUTO PAN  | END POS   |  |  |  |  |
| 3.RUN AUTO  | PAN SLOW  |  |  |  |  |
| 4.SET TITLE | E 01      |  |  |  |  |
| 5.SET PATRO | )L 01     |  |  |  |  |
| 6.RUN PATRO | )L 01     |  |  |  |  |
| 7.RECORD PA | ATTERN    |  |  |  |  |
| 8.RUN PATTE | RN        |  |  |  |  |
| 9.RETURN    |           |  |  |  |  |
|             |           |  |  |  |  |

-----

SET TITLE: to edit the titles of preset. Only first 63 presets may have their titles and the preset number can be selected by PAN LEFT/PAN RIGHT. Press OPEN button to enter into the edit state and press CLOSE button to exit the edit state. Operations under the edit state can be seen thereafter.

SET PATROL: to edit patrol data. Select the number of patrol by PAN LEFT/PAN RIGHT. Press OPEN button to enter into the edit state and press CLOSE button to exit the edit state. Operations under the edit state can be seen thereafter.

RUN PATROL: to run patrol function. Select the number of patrol by PAN LEFT/PAN RIGHT. Press OPEN button to run and exit the menu.

RECORD PATTERN: to recode pattern. It can remember PTZ operation for 40 seconds. Complete the edit when 40 seconds are up or push CLOSE button.

RUN PATTERN: To playback pattern. You can also control the joystick to stop running. RETURN: return to the main menu.

#### 3. Appendix of the Manu

#### **Operation of Patrol under the Edit State**

After entering into the edit state, the screen shows as follows:

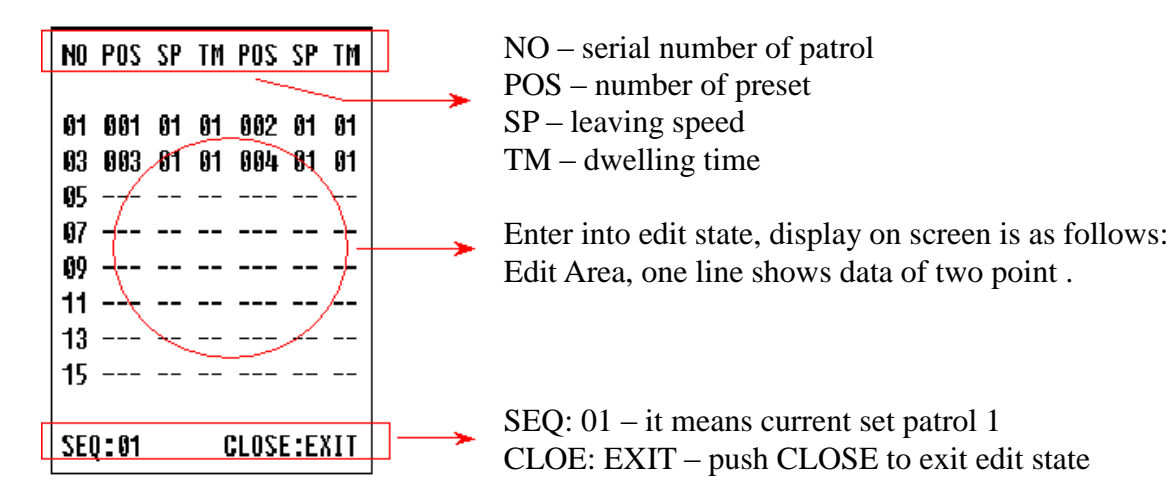

The top line and the bottom line display prompt message, and the middle area displays information of each locus, **one line shows data of two points.** Move the cursor by PAN LEFT/RIGHT and modify data by TILT UP/DOWN. Press the button down for 1 second to accelerate. Press CLOSE button to exit the edit state and store modification. In above figure, the program stores four patrol points. The settable range of POS is from 1 to 63 or 65 to 128. In case POS is "---", it's means the skip this point. The settable range of SP is from 0 to 8 (0 and 1 are same at the highest speed while grade 8 has the lowest speed). The settable rage of TM is from 0 to 99 seconds.

#### **Operation of the Title of Preset under Edit State**

After entering into the edit state, the screen show as the drawing. You can find current setup is the preset 1 with the title "NO TITLE". Move the cursor by PAN LEFT/RIGHT and modify data

PRESET NO:01 TITLE: NO TITLE by TILT UP/DOWN. Press the button down for 1 second to accelerate. Press CLOSE button to exit the edit state and save modification. The title of preset can contain 8 characters such as 0~9, A~Z, +, - and blank. Note: the first letter should be 0~9 or A~Z otherwise it means to delete the title of the presets and it shall only show "NO.XXX" without the title when preset points.

## VI Technical Data

## 1. PAN/TILT

| Power supply              | AC220V/110V/24V 50/60Hz selectable                      |
|---------------------------|---------------------------------------------------------|
| Power consumption         | 70W                                                     |
| Sync system               | Internal/External selectable                            |
| Preset                    | 128 presets                                             |
| Patrol                    | 6                                                       |
| Pattern                   | 40s                                                     |
| Alarm                     | 2 channels input                                        |
| Zoom-rotation Interaction | Control speed auto adjust according to the focus length |
| Auto flip                 | NON                                                     |
| Auto pan scan             | 360° Programmable                                       |
| Pan speed                 | 100° /s (max)                                           |
| Pan rotation range        | 360° continues                                          |
| Title range               | Tilt 90°                                                |
| Tilt speed                | 40° /s (max)                                            |
| Control mode              | RS485                                                   |
| Baud Rate                 | 2400/4800/9600/19200 bps                                |
| Fan & heater              | Fan & heater auto-start                                 |
| Humidity                  | 10% to 90% RH                                           |
| Environment temp          | −35°C +55°C                                             |

## 2. Camera optional data table

| Model                         |      | 18×                                           | 23×                 | 26×                   | 27×                 |  |
|-------------------------------|------|-----------------------------------------------|---------------------|-----------------------|---------------------|--|
|                               |      | Day/Night switch                              | Day/Night switch    | Day/Night switch      | Day/Night switch    |  |
| Sync mode                     |      | Internal/External                             |                     |                       | Internal            |  |
| Image Inductor                |      | 1/4" Color CCD                                |                     |                       |                     |  |
| Scanning system               |      | 2:1 interlacing non-interlace 2:1 interlacing |                     | erlacing              |                     |  |
| Resolution                    |      | ≥480TVL                                       |                     |                       |                     |  |
| Effective                     | PAN  | 752×582(440K)                                 | 758×592(450K)       | 752×582(440K)         | 795×596(470K)       |  |
| Pixels                        | NTSC | 768×494(380K)                                 | 758×504(380K)       | 768×494(380K)         | 811×508(410K)       |  |
| Sensitivity                   |      | 1Lux / 0.01Lux                                | 0.01Lux             | 0.01Lux               | 1Lux / 0.01Lux      |  |
| IRIS                          |      | Manual/Auto                                   |                     |                       |                     |  |
| FOCUS                         |      | Manual/Auto                                   |                     |                       |                     |  |
| ZOOM RATE                     |      | $18 \times \text{ optical}$                   | $23 \times$ optical | $26 \times$ optical   | 27 $\times$ optical |  |
|                               |      | 12× digital                                   | $12 \times digital$ | 12× digital           | 10 	imes digital    |  |
|                               |      | f=4.1 to 73.8 mm                              | f=3.6 to 82.8 mm    | f=3.5 to 91 mm        | f=3.6 to 98 mm      |  |
| Angel of view                 |      | Wide: 48 $^{\circ}$                           | Wide: 54 $^{\circ}$ | Wide: 54.2 $^{\circ}$ |                     |  |
|                               |      | TELE: 2.8°                                    | TELE: 2.5°          | TELE: 2.2°            |                     |  |
| B.L compensation ON/OFF       |      |                                               |                     |                       |                     |  |
| White balanc                  | e    | Manual/Auto                                   |                     |                       |                     |  |
| Gain Control                  |      | Manual/Auto                                   |                     |                       |                     |  |
| S/N                           |      | ≥50dB                                         |                     |                       |                     |  |
| Video output VBS: 1.0Vp-p/75Ω |      |                                               |                     |                       |                     |  |